SG Digital Starter Kit on Instagram

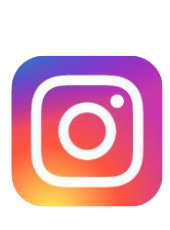

## **DID YOU KNOW?**

If you do not wish to post items that will be on Instagram for long, you can create Instagram Stories that last for 24 hours only!

## STEP 1 Install the Instagram App on your mobile phone

Go to the Apple App Store A or Google Play Store to download the Instagram App and launch the application.

- 1. For iOS users, tap on 'Get' to download the app.
- **2.** For Android users, tap on '**Install**' to download the app.

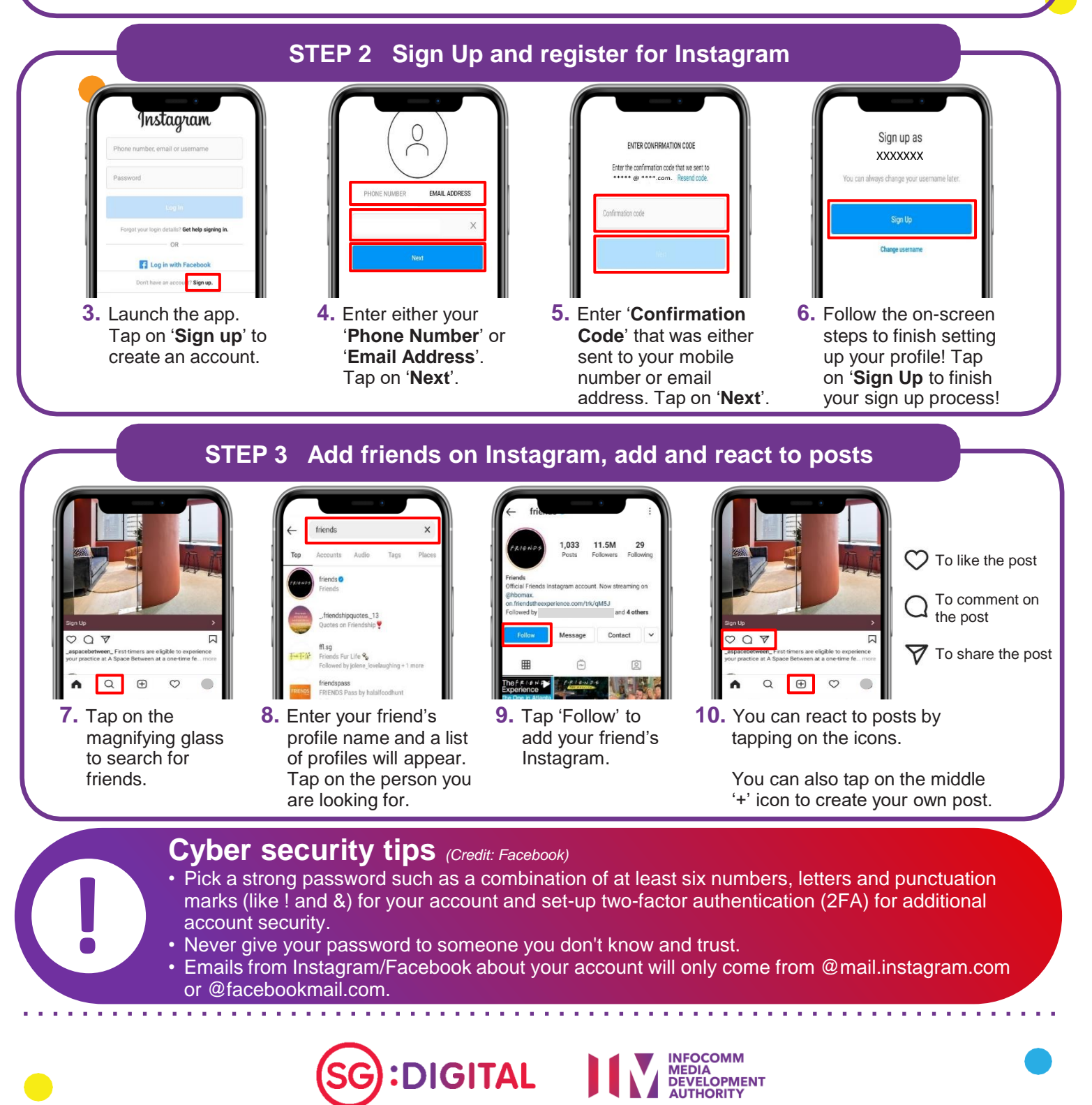